## Kolejność pierwszego logowania do usługi Office 365 oraz dziennika Vulcan dla ucznia oraz rodzica

- UCZNIU! W pierwszym kroku, prosimy o zalogowanie się na stronie <u>www.office.com</u> za pomocą loginu oraz hasła podanego przez wychowawcę, dokonując również zmiany tymczasowego hasła na nowe, które będzie służyło do kolejnych logowań.
- 2. DOPIERO PO ZALOGOWANIU NA OFFICE 365 MOŻLIWE BĘDZIE PRZEJŚCIE DO LOGOWANIA DO DZIENNIKA VULVAN (NIE ODWROTNIE)
- 3. Przechodzimy teraz do logowania w dzienniku vulcan, wpisując adres strony internetowej: www.uonetplus.vulcan.net.pl/gminialinia, klikamy "Zaloguj się", postępujemy zgodnie z instrukcją dostępną na stronie szkoły pod adresem <u>www.sppoblocie.edupage.org</u>, dokonujemy pierwszego logowania (UCZNIU pamiętaj, że adres e-mail to ten, który został podany przez wychowawcę, tylko RODZIC podaje swój prywatnych adres e-mail celem rejestracji)

## **LOGOWANIE DO OFFICE 365**

- 1. W przeglądarce wpisujemy adres strony internetowej : <u>www.office.com</u>
- 2. Na stronie startowej klikamy pole "Zaloguj się"
- 3. Kolejno wpisujemy adres e-mail uzyskany od wychowawcy, klikamy "Dalej"
- 4. Następnie wprowadzamy jednorazowe hasło przekazane również przez wychowawcę, klikamy "Zaloguj"
- 5. W pole "bieżące hasło" wpisujemy jeszcze raz to uzyskane hasło jednorazowe od wychowawcy, po czym w kolejnym polu "Nowe hasło" wpisujemy swoje hasło, którym będziemy się już posługiwać przy kolejnych logowaniach, w ostatnim okienku "Potwierdź hasło" wpisujemy jeszcze raz swoje nowe hasło, klikamy "Zaloguj"
- 6. Gotowe!

Poniżej umieszczam adres strony internetowej z filmikiem pomocniczym do logowania do usługi Office 365:

https://www.youtube.com/watch?v=Xk2abX4Nv5E